| INCOR – SERVIÇO DE INFRAESTRUTURA E LOGÍSTICA                                      | Área: Engenharia Clínica |
|------------------------------------------------------------------------------------|--------------------------|
| <b>Documento:</b> Manual de uso do Sistema de Banco de Dados da Engenharia Clínica | Código: D.EC.05          |

# ÍNDICE

| Introdução                                                | 2  |
|-----------------------------------------------------------|----|
| Diagrama em blocos do Sistema                             | 2  |
| Operação do Sistema                                       | 3  |
| Como acionar o sistema                                    | 3  |
| Tela inicial (item 1 do diagrama em blocos)               | 3  |
| Rotina das áreas-meio (item 2 do diagrama em blocos)      | 5  |
| Cadastro de equipamentos (item 2.1 do diagrama de blocos) | 6  |
| Módulos (item 2.1.1 no diagrama de blocos):               | 6  |
| Ordens de Serviço (item 2.1.2):                           | 7  |
| Guias de remessa (item 2.1.3):                            | 8  |
| Relatório de desativação (item 2.1.4):                    | 9  |
| Requisição de Serviços Externos (item 2.1.5):             | 10 |
| Cadastro de contratos (item 2.2):                         | 12 |
| Parecer Técnico (item 2.3):                               | 13 |
| Cadastro de empresas (item 3):                            | 14 |
| Consultas (item 4 do diagrama de blocos):                 | 14 |
| Relatórios (item 5 do diagrama de blocos):                | 16 |

| Nº Revisão: 01 | Data: 01/03/07 | <b>Pág:</b> 1/17 | Aprovação: Original em meio eletrônico. |
|----------------|----------------|------------------|-----------------------------------------|
|                |                |                  | Dispensa assinatura.                    |

| INCOR – SERVIÇO DE INFRAESTRUTURA E LOGÍSTICA                                      | Área: Engenharia Clínica |
|------------------------------------------------------------------------------------|--------------------------|
| <b>Documento:</b> Manual de uso do Sistema de Banco de Dados da Engenharia Clínica | Código: D.EC.05          |

# Introdução

A Unidade gera, cadastra e controla documentos internamente com o auxílio do "Sistema de Cadastro de Equipamentos e Serviços de Manutenção", um sistema elaborado em base de dados Access 2.0 For Windows, que tem como principal função otimizar praticamente todo o gerenciamento que compete à Unidade. Este sistema opera em rede local via Windows em quatro microcomputadores. Vemos em 4.2. o diagrama de blocos do Sistema para maior compreensão de sua operação, que está descrito em 4.3.

# Diagrama em blocos do Sistema

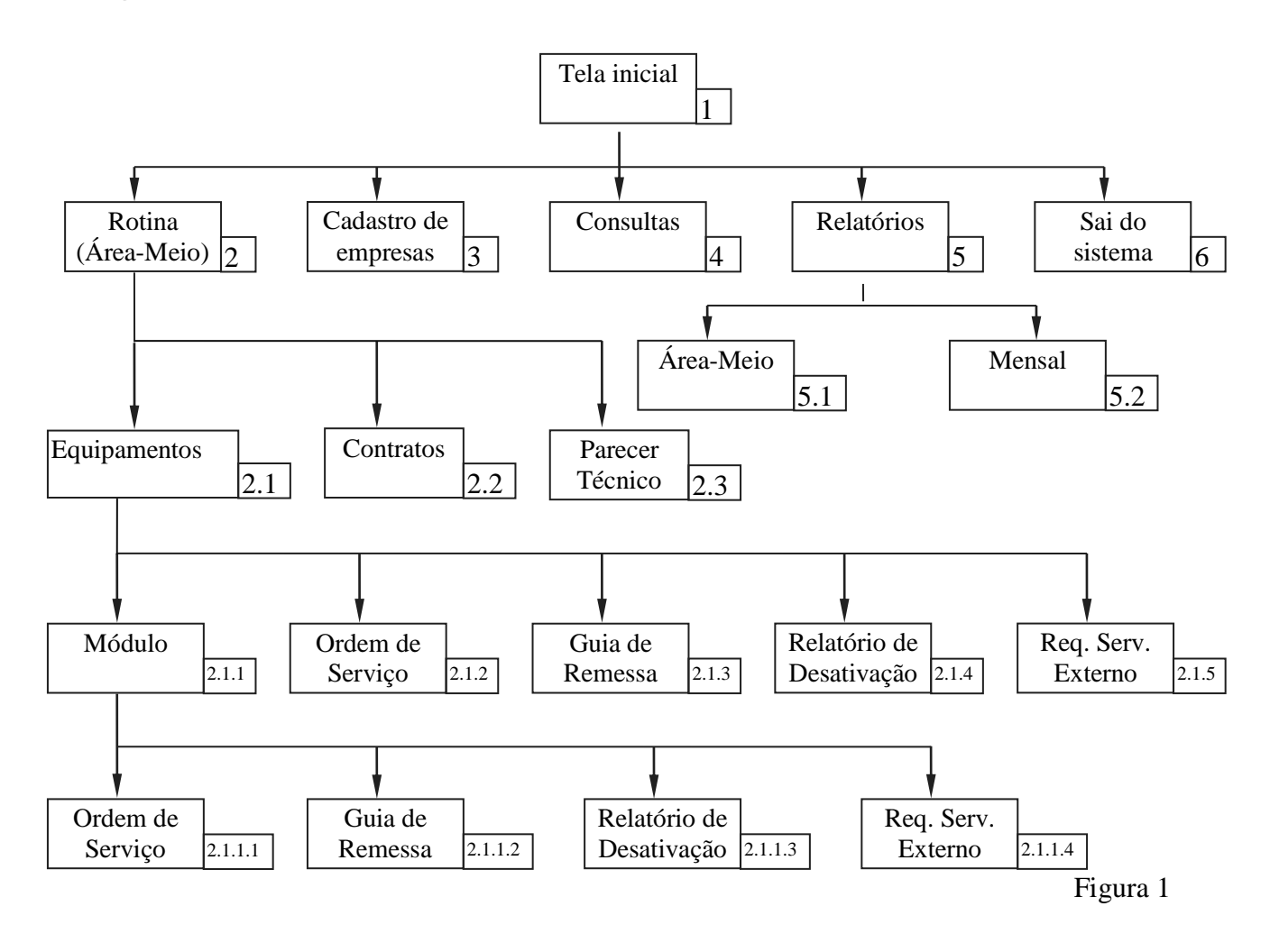

| Nº Revisão: 01 | Data: 01/03/07 | <b>Pág:</b> 2/17 | Aprovação: Original em meio eletrônico. |
|----------------|----------------|------------------|-----------------------------------------|
|                |                |                  | Dispensa assinatura.                    |

| INCOR – SERVIÇO DE INFRAESTRUTURA E LOGÍSTICA                                      | Área: Engenharia Clínica |
|------------------------------------------------------------------------------------|--------------------------|
| <b>Documento:</b> Manual de uso do Sistema de Banco de Dados da Engenharia Clínica | Código: D.EC.05          |

# Operação do Sistema

#### Como acionar o sistema

Na tela principal do Windows 95, clique no ícone do Sistema de controle de manutenção. Vide figura abaixo:

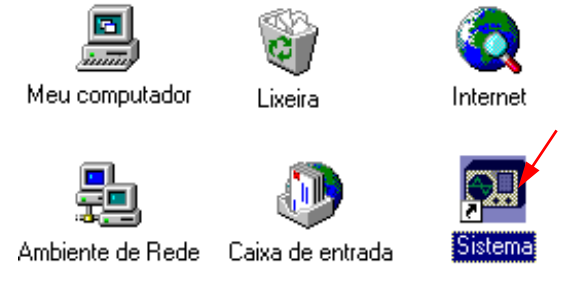

Figura 2

## Tela inicial (item 1 do diagrama em blocos)

O programa solicita uma senha de acesso ao Sistema, a qual apenas os funcionários da Unidade tem acesso. Após acessado, o programa mostra a tela principal que contém os *itens 2*, *3*, *4*, *5 e 6* do diagrama em blocos. Veja figura abaixo:

| Nº Revisão: 01 | Data: 01/03/07 | <b>Pág:</b> 3/17 | Aprovação: Original em meio eletrônico. |
|----------------|----------------|------------------|-----------------------------------------|
|                |                |                  | Dispensa assinatura.                    |

| INCOR – SERVIÇO DE INFRAESTRUTURA E LOGÍSTICA                                      | Área: Engenharia Clínica |
|------------------------------------------------------------------------------------|--------------------------|
| <b>Documento:</b> Manual de uso do Sistema de Banco de Dados da Engenharia Clínica | Código: D.EC.05          |

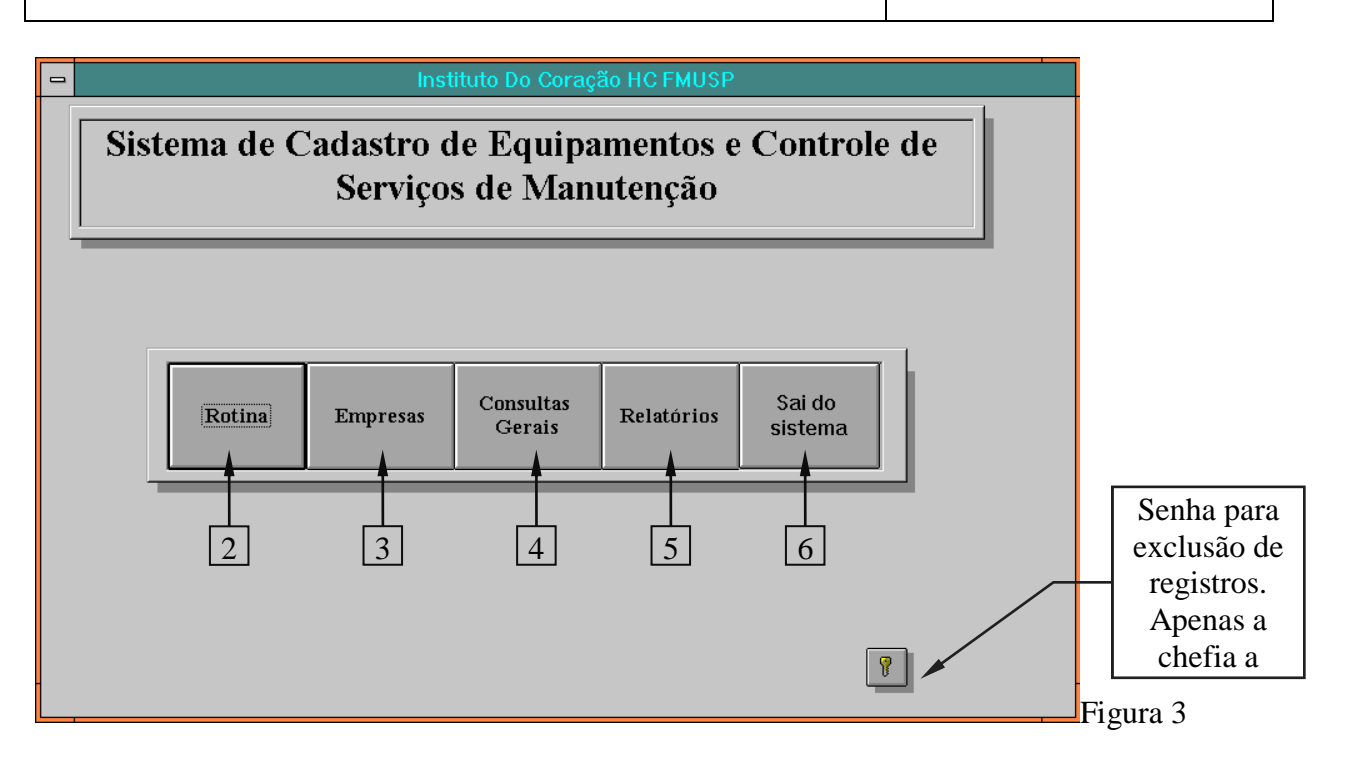

| Nº Revisão: 01 | Data: 01/03/07 | <b>Pág:</b> 4/17 | Aprovação: Original em meio eletrônico. |
|----------------|----------------|------------------|-----------------------------------------|
|                |                |                  | Dispensa assinatura.                    |

| INCOR – SERVIÇO DE INFRAESTRUTURA E LOGÍSTICA                                         | Área: Engenharia Clínica |
|---------------------------------------------------------------------------------------|--------------------------|
| <b>Documento:</b> Manual de uso do Sistema de Banco de Dados da<br>Engenharia Clínica | Código: D.EC.05          |

# Rotina das áreas-meio (item 2 do diagrama em blocos)

É o cadastro das áreas-meio do Instituto. Este tela inclui os itens 2.1, 2.2 e 2.3. Vide figura a seguir:

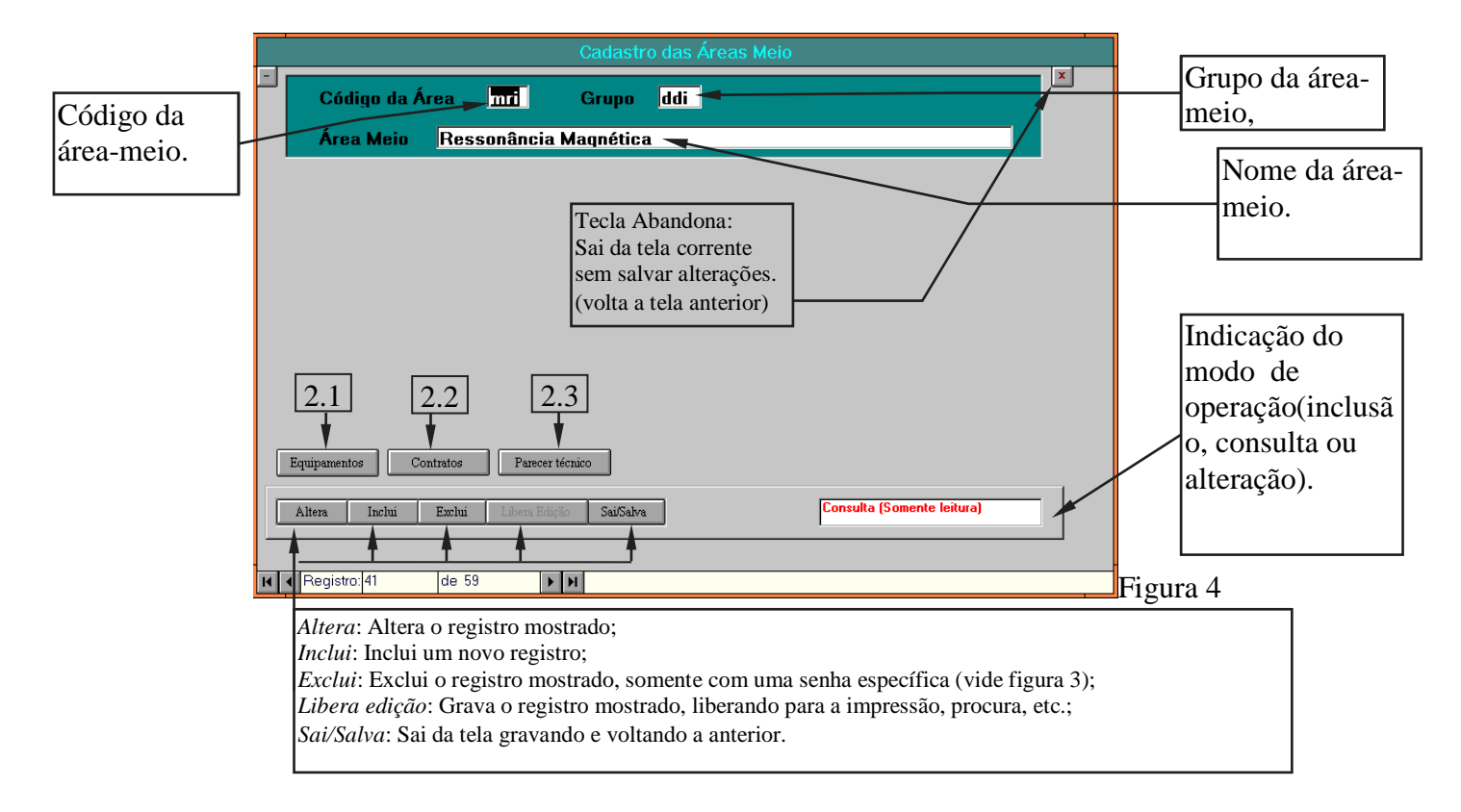

Para alterar a área em uso (registro) é necessário clicar nas setas localizadas na parte inferior esquerda da tela, sendo que:

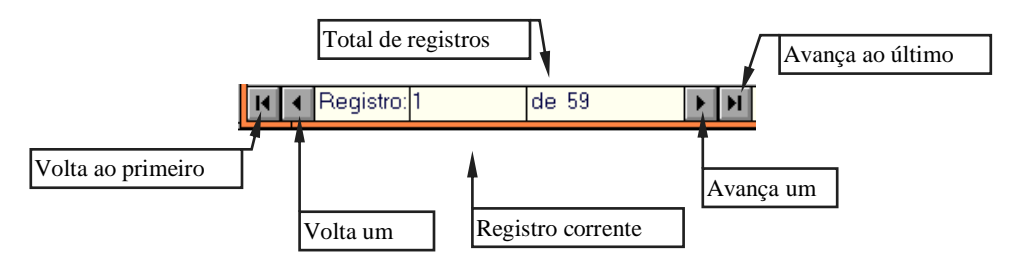

Obs.: Esta instrução é valida para qualquer tela do sistema.

| Nº Revisão: 01 | Data: 01/03/07 | <b>Pág:</b> 5/17 | Aprovação: Original em meio eletrônico. |
|----------------|----------------|------------------|-----------------------------------------|
|                |                |                  | Dispensa assinatura.                    |

| INCOR – SERVIÇO DE INFRAESTRUTURA E LOGÍSTICA                                         | Área: Engenharia Clínica |
|---------------------------------------------------------------------------------------|--------------------------|
| <b>Documento:</b> Manual de uso do Sistema de Banco de Dados da<br>Engenharia Clínica | Código: D.EC.05          |

## Cadastro de equipamentos (item 2.1 do diagrama de blocos)

É realizado o cadastro de todos os equipamentos assim que chegam no Instituto ou entram na Unidade, esteja ele defeituoso ou para a instalação em sua devida área. Esta tela inclui os itens 2.1.1, 2.1.2, 2.1.3, 2.1.4 e 2.1.5 do diagrama de blocos. É imprescindível ter em mãos todos os dados do equipamento, como se vê a seguir:

|     | Equipamentos          |                                        |                                                         |                                |            |  |
|-----|-----------------------|----------------------------------------|---------------------------------------------------------|--------------------------------|------------|--|
|     | Cadastro              | Cadastro de equipamentos por área meio |                                                         |                                |            |  |
|     | Patrimônio            | FZ 23923                               | Código                                                  | o da área meio 🛛 mri           | ]          |  |
|     | Equipamento           | Monitor de pressão                     | arterial não inva                                       | siva                           | ]          |  |
|     | Fabricante            | Invivo Research                        | Modelo                                                  | Ohmega 1400                    | ]          |  |
|     | Número de serie       | e 0M4EF001805                          | Valor do equipa                                         | mento 🔧 💶 🚬                    | 2.450,00   |  |
|     | Garantia inici<br>Fim | 9/09/94<br>9/09/95                     | <b>ilização:</b><br>nitora a pressão do pao<br>gnética. | ciente durante o exame de ress | onância    |  |
| 1   | Observações           | 2.1.2 2.1.3                            | 2.1.4                                                   | 2.1.5                          |            |  |
| T , | Módulos Ord           | lens serviço Guia remessa              | Relatorio desativação                                   | Req. serviços externos         |            |  |
|     | Altera Inclui         | Exclui Libera edição                   | Sai/Salva                                               | Consulta (Somente              | e leitura) |  |
|     | I I I Registro: 3     | de 6 🕨 🕨                               |                                                         |                                |            |  |

Caso o equipamento seja não patrimoniável, proceder conforme D.EC.23. No cadastro de equipamentos estão todas as rotinas ligadas a ele, como:

# Módulos (item 2.1.1 no diagrama de blocos):

São acessórios e partes integrantes essenciais para seu funcionamento. Nos módulos também estão encaixados suas ordens de serviço (item 2.1.1.1), guia de remessa (item 2.1.1.2), relatório de desativação (item 2.1.1.3) e requisição de serviço externo (item 2.1.1.4). Estes quatro últimos itens são idênticos aos do equipamento principal e poderão ser observados a seguir. Caso o módulo seja não patrimoniável, proceder conforme D.EC.23.

5

| Nº Revisão: 01 | Data: 01/03/07 | <b>Pág:</b> 6/17 | Aprovação: Original em meio eletrônico. |
|----------------|----------------|------------------|-----------------------------------------|
|                |                |                  | Dispensa assinatura.                    |

| INCOR – SERVIÇO DE INFRAESTRUTURA E LOGÍSTICA                                      | Área: Engenharia Clínica |
|------------------------------------------------------------------------------------|--------------------------|
| <b>Documento:</b> Manual de uso do Sistema de Banco de Dados da Engenharia Clínica | Código: D.EC.05          |

| Módulos                                                                      |                 |
|------------------------------------------------------------------------------|-----------------|
| Cadastro dos módulos dos equipamentos                                        | ×               |
| Número de série 197228                                                       |                 |
| Patrimônio principal F218336                                                 |                 |
| Patrimônio do módulo F218336/002                                             |                 |
| Descrição Monitor marca Philips 12" P/B                                      |                 |
| 2.1.1.1         2.1.1.2         2.1.1.3         2.1.1.4                      |                 |
| Ordem Serviço Udua de Remessa Pretatorio Desanvação Preta Serviços externos  |                 |
| Altera         Inclui         Exclui         Libera Edição         Sai/Salva |                 |
|                                                                              |                 |
| (  Registro: 1 de 1  H                                                       | -Γ <sub>τ</sub> |

#### Ordens de Serviço (item 2.1.2):

Todo equipamento ou módulo que entra na Unidade recebe uma Ordem de Serviço com seu devido número seqüencial. Deve se ter em mãos além dos dados do equipamento, as informações contidas na Ordem de Serviço:

|                                                                                              | Ordens de serviço                             |      |  |  |  |
|----------------------------------------------------------------------------------------------|-----------------------------------------------|------|--|--|--|
| -<br>OS equipamentos                                                                         | Número da OS 097/97 Patrimônio FZ 23923       |      |  |  |  |
| Data entrada                                                                                 | 24/01/97 Data saida 19/02/97                  |      |  |  |  |
| Nome do requisitante                                                                         | Enf <sup>ª</sup> Neusa                        |      |  |  |  |
| Nome funcionário                                                                             | Cláudio Reis Canuto                           |      |  |  |  |
| Matrícula do funcionário                                                                     | 33550 Horas gastas 3,00                       |      |  |  |  |
| Defeito Vasando ar pelo manguito Acessório Manguito adulto                                   |                                               |      |  |  |  |
|                                                                                              | Moeda: Valor total do material usado R\$ 0,00 |      |  |  |  |
| Interna/Externa I                                                                            | Valor total das peças usadas R\$ 0,00         |      |  |  |  |
| Observações Manguito trocado pela empresa representante exclusiva (K.<br>Takaoka), sem ônus. |                                               |      |  |  |  |
| Altera <b>Inclui</b> Exclui                                                                  | Libera Edição Sai/Salva Inclusão              |      |  |  |  |
| I I Registro: 1 de 1                                                                         |                                               | Figu |  |  |  |

| Nº Revisão: 01 | Data: 01/03/07 | <b>Pág:</b> 7/17 | Aprovação: Original em meio eletrônico. |
|----------------|----------------|------------------|-----------------------------------------|
|                |                |                  | Dispensa assinatura.                    |

| INCOR – SERVIÇO DE INFRAESTRUTURA E LOGÍSTICA                                      | Área: Engenharia Clínica |
|------------------------------------------------------------------------------------|--------------------------|
| <b>Documento:</b> Manual de uso do Sistema de Banco de Dados da Engenharia Clínica | Código: D.EC.05          |

#### Guias de remessa (item 2.1.3):

Todo equipamento, depois de examinado pela Engenharia Clínica, e que necessita ser enviado a uma empresa externa por motivo de avaliação, troca, conserto ou outras atividades a ele relacionado, deve sair do Instituto com uma Guia de Remessa (GR) com seu número seqüencial. A GR deve ser impressa em três vias, sendo uma para a empresa, uma para a portaria do InCor e uma que deverá retornar à Engenharia Clínica assinada com o seu recebimento. Veja abaixo como esta é feita:

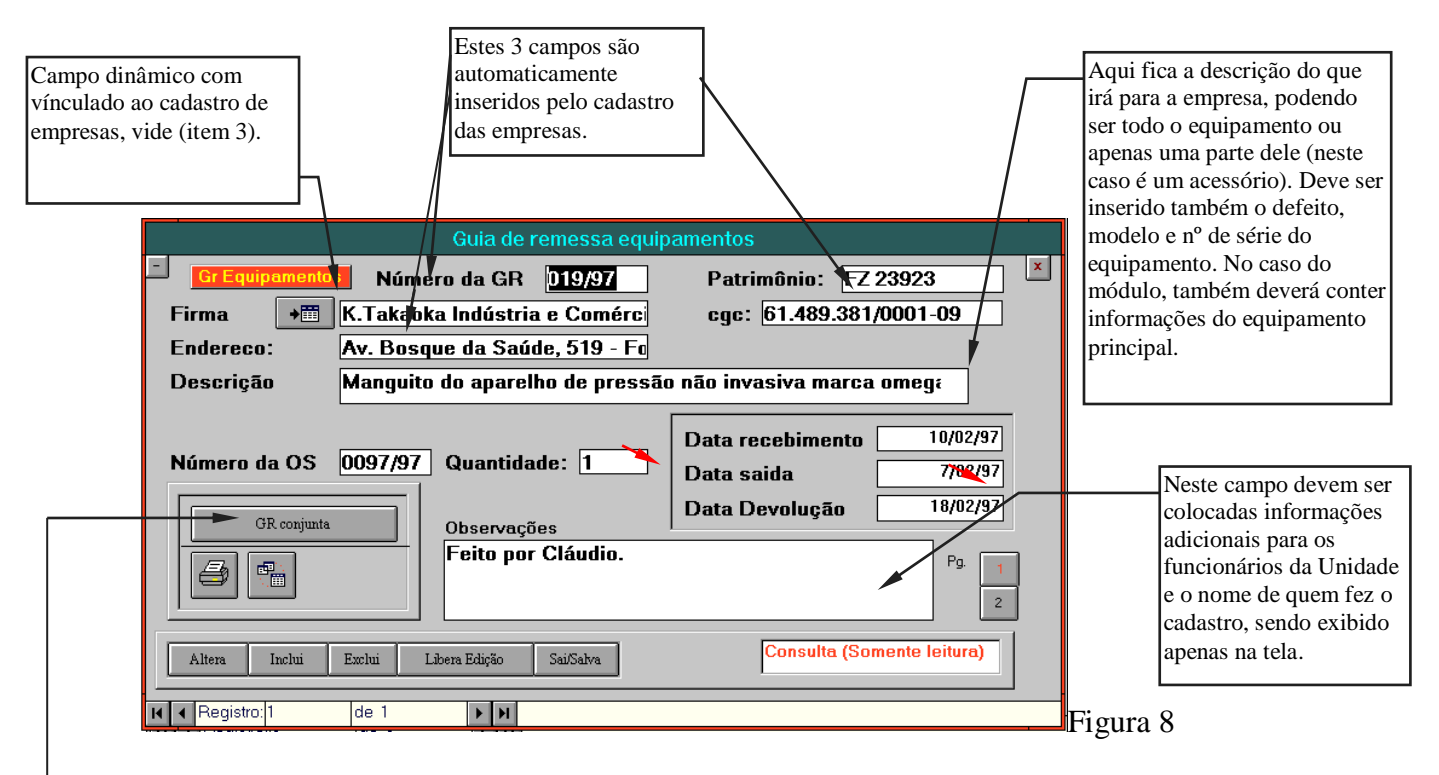

Neste quadro existem três botões, sendo eles:

GR conjunta Inclui outro equipamento ou módulo na mesma Guia de Remessa;

Exibe a Guia de remessa na tela, depois realiza impressão;

Mostra na tela todos os equipamentos que estão em conjunto com esta GR Realizado a inclusão da página 1 será necessário a inclusão na pág. 2 que é um objeto incorporado do Word para Windows. Neste campo é inserido um texto com detalhes importantes tanto para a empresa quanto para a Unidade, sendo impresso na GR

| Nº Revisão: 01 | Data: 01/03/07 | <b>Pág:</b> 8/17 | Aprovação: Original em meio eletrônico. |
|----------------|----------------|------------------|-----------------------------------------|
|                |                |                  | Dispensa assinatura.                    |

| INCOR – SERVIÇO DE INFRAESTRUTURA E LOGÍSTICA                                      | Área: Engenharia Clínica |
|------------------------------------------------------------------------------------|--------------------------|
| <b>Documento:</b> Manual de uso do Sistema de Banco de Dados da Engenharia Clínica | Código: D.EC.05          |

Para melhor entendimento, vide ilustração da pág. 2 abaixo:

| Esta tecla ativa o | Guia de remessa equipamentos                                             |                          |
|--------------------|--------------------------------------------------------------------------|--------------------------|
| editor do Word     |                                                                          | Campo de objeto do Word. |
| para que ele seja  | Ativa Editor ? (Campo utilizado para a impressão das observações na GR)  |                          |
| inserido ou        | Manguito saíndo para conserto. Este manguito não possui natrimônio porém |                          |
| alterado.          | o número acima descrito equivale ao equipamento principal.               |                          |
| Taala da ajuda     |                                                                          |                          |
| Tecia de ajuda     |                                                                          |                          |
|                    |                                                                          |                          |
|                    |                                                                          |                          |
|                    |                                                                          |                          |
|                    |                                                                          |                          |
|                    |                                                                          |                          |
|                    | Quando em uso, clique aqui para sair do<br>editor.                       |                          |
|                    |                                                                          | Eisen o                  |
|                    |                                                                          | Figura 9                 |

## Relatório de desativação (item 2.1.4):

Este cadastro é realizado quando o equipamento torna-se obsoleto, danificado e seu conserto inviável economicamente. Um dos técnicos da Unidade irá elaborar um relatório técnico descrevendo os aspectos relativos à desativação do equipamento, sendo que na tela, o corpo deste relatório fica localizado na pág. 2 que é um campo do Word como o da figura 9. Veja a pág. 1 deste item abaixo:

| Relatório para desativação                                                               | Este número obedece um |
|------------------------------------------------------------------------------------------|------------------------|
| RD equipamentos                                                                          | XXXX(ano)RTYYY(núm     |
| Patrimônio 72 12668 Número do parecer 96RT077                                            | ero sequencial).       |
| Data: 0/1 (797)<br>Observações: (Apenas tela)                                            |                        |
| Inclui a mateta de patrimônio FZ 06540.<br>Desativado conforme informação do Dr. Wilson. |                        |
|                                                                                          |                        |
|                                                                                          |                        |
|                                                                                          |                        |
| Alteração                                                                                |                        |
|                                                                                          |                        |
|                                                                                          |                        |
| I I de 1 ► N                                                                             | ioura 10               |

| Nº Revisão: 01 | Data: 01/03/07 | <b>Pág:</b> 9/17 | Aprovação: Original em meio eletrônico. |
|----------------|----------------|------------------|-----------------------------------------|
|                |                |                  | Dispensa assinatura.                    |

| INCOR – SERVIÇO DE INFRAESTRUTURA E LOGÍSTICA                                      | Área: Engenharia Clínica |
|------------------------------------------------------------------------------------|--------------------------|
| <b>Documento:</b> Manual de uso do Sistema de Banco de Dados da Engenharia Clínica | Código: D.EC.05          |

# Requisição de Serviços Externos (item 2.1.5):

Esta documentação é gerada quando há necessidade de aprovação de um orçamento de serviço. A Requisição de Serviços Externos (RSE) é elaborada através dos seguintes passos:

Um técnico da Unidade coleta os dados do equipamento, o defeito, a causa do defeito e a ocorrência, a fim de elaborar a RSE e seu relatório técnico. Confere o orçamento, junto com os demais documentos apresentados pela empresa (carta de exclusividade por exemplo), a fim de colocar todos os dados solicitados na RSE.

Para um melhor entendimento veja a página 1 da RSE abaixo:

| Número da RSE,<br>sequencial.                                                                                                    | Imo do serviço<br>r executado.                                                                                                    | Indicação de débito da<br>área-meio. Caso seja feita<br>R.S.E. conjunta de várias<br>áreas, o valor deverá ser<br>distribuído de acordo com<br>cada equipamento da área |
|----------------------------------------------------------------------------------------------------|----------------------------------------------------------------------------------------------------|----------------------------------------------------------------------------------------------------|
| RSE equipamentos         Número da requisição         Número da OS         Número do orçamento         Valor total do serviço         Valor total (extenso):         Prazo de validade(d/m/a)         Condição de pagamento         Número da nota fiscal         Data de vencimento (débito)         RSE conjunta         Image: Condição de pagamento         Válor total fiscal         Data de vencimento (débito)         RSE conjunta         Image: Condição de pagamento         Altera       Inclui         Exclui         Image: Condição de pagamento | Requisição de serviços externos     Patrimônio     23/97   Firma   For Medical Comércio e Ri     0129/97, 01f   Serviço   Conserto de um Ergoexpirô   97067   Moeda:   R3   Pitor Medical Comércio e Ri   0129/97, 01f   Serviço   Conserto de um Ergoexpirô   97067   Moeda:   R3   1.450,42   Valor para a área   1.450,42   Valor do conserto:   1.450,42   Valor do conserto:   1.450,42   Valor do conserto:   1.450,42   Valor do conserto:   1.450,42   Valor do conserto:   1.450,42   Valor do conserto:   1.450,42   Valor do conserto:   1.450,42   Valor do conserto:   1.450,42   Valor do conserto:   1.450,42   Valor do conserto:   1.450,42   Valor do conserto:   1.450,42   Valor do conserto:   1.450,42   Observações (Apenas tela)   Renato:   Renato:   Sai/Salva   Consulta (Somente leitura) | em questão.<br>Figura 11                                                                                                    |

As setas vermelhas indicam os dados a serem inseridos pelo funcionário da Engenharia Clínica;

As setas azuis indicam dados que deverão ser obtidos do orçamento da empresa.

Na página 2 está o texto do relatório, cuja tela funciona como a da figura 9 (observação da Guia de Remessa).

| Nº Revisão: 01 | Data: 01/03/07 | <b>Pág:</b> 10/17 | Aprovação: Original em meio eletrônico. |
|----------------|----------------|-------------------|-----------------------------------------|
|                |                |                   | Dispensa assinatura.                    |

| INCOR – SERVIÇO DE INFRAESTRUTURA E LOGÍSTICA                                         | Área: Engenharia Clínica |
|---------------------------------------------------------------------------------------|--------------------------|
| <b>Documento:</b> Manual de uso do Sistema de Banco de Dados da<br>Engenharia Clínica | Código: D.EC.05          |

Na página 3 os seguintes campos devem ser preenchidos (vide figura a seguir):

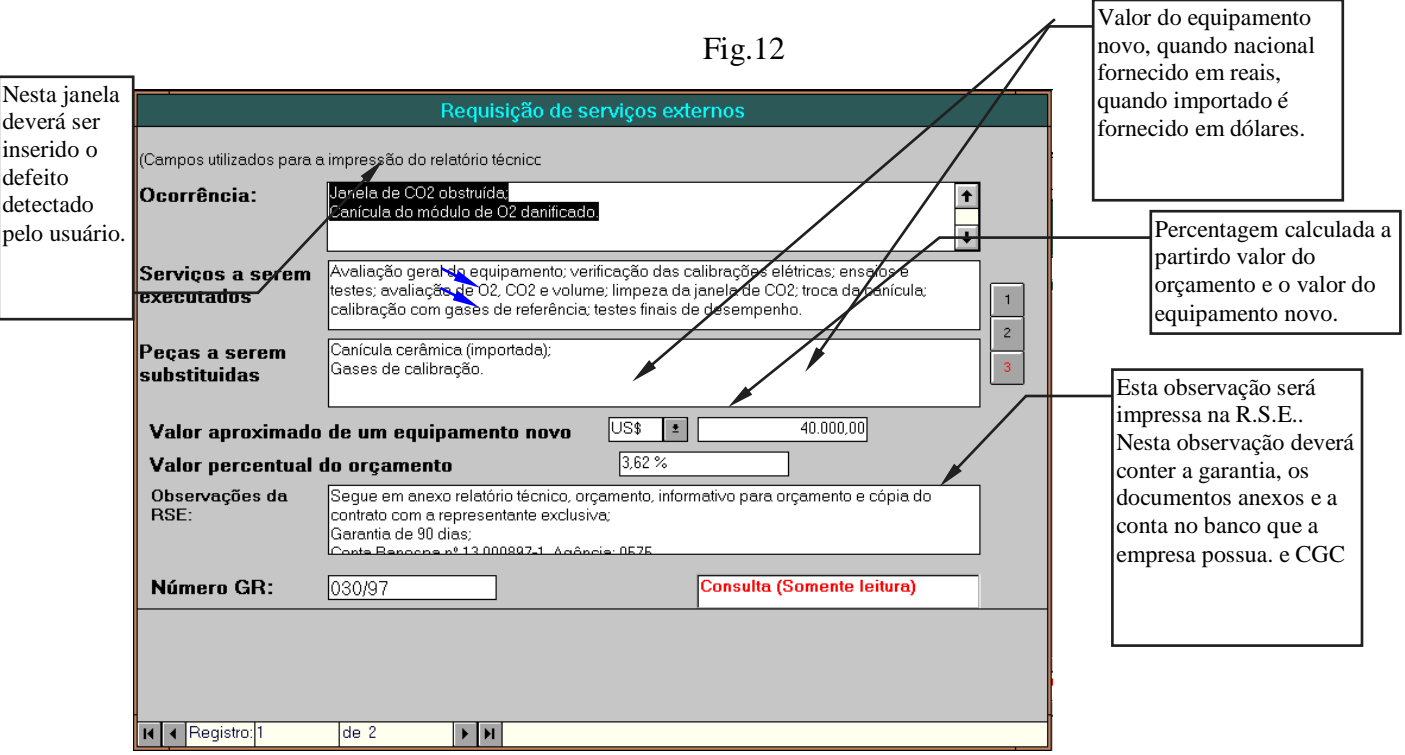

As setas azuis indicam dados que deverão ser retirados do orçamento da empresa.

| Nº Revisão: 01 | Data: 01/03/07 | <b>Pág:</b> 11/17 | Aprovação: Original em meio eletrônico. |
|----------------|----------------|-------------------|-----------------------------------------|
|                |                |                   | Dispensa assinatura.                    |

| INCOR – SERVIÇO DE INFRAESTRUTURA E LOGÍSTICA                                      | Área: Engenharia Clínica |
|------------------------------------------------------------------------------------|--------------------------|
| <b>Documento:</b> Manual de uso do Sistema de Banco de Dados da Engenharia Clínica | Código: D.EC.05          |

#### Cadastro de contratos (item 2.2):

Há áreas-meio do Instituto que possuem contrato de manutenção para alguns equipamentos. Para o pagamento da Nota Fiscal da empresa que mantemos contrato é necessário gerar uma Requisição de Pagamento de Contrato ou RPC. Após verificação dos dados da nota, verificam-se as manutenções realizadas no período em referência e o último mês que foi efetuado o pagamento desta empresa. Abaixo vemos as telas da R.P.C.:

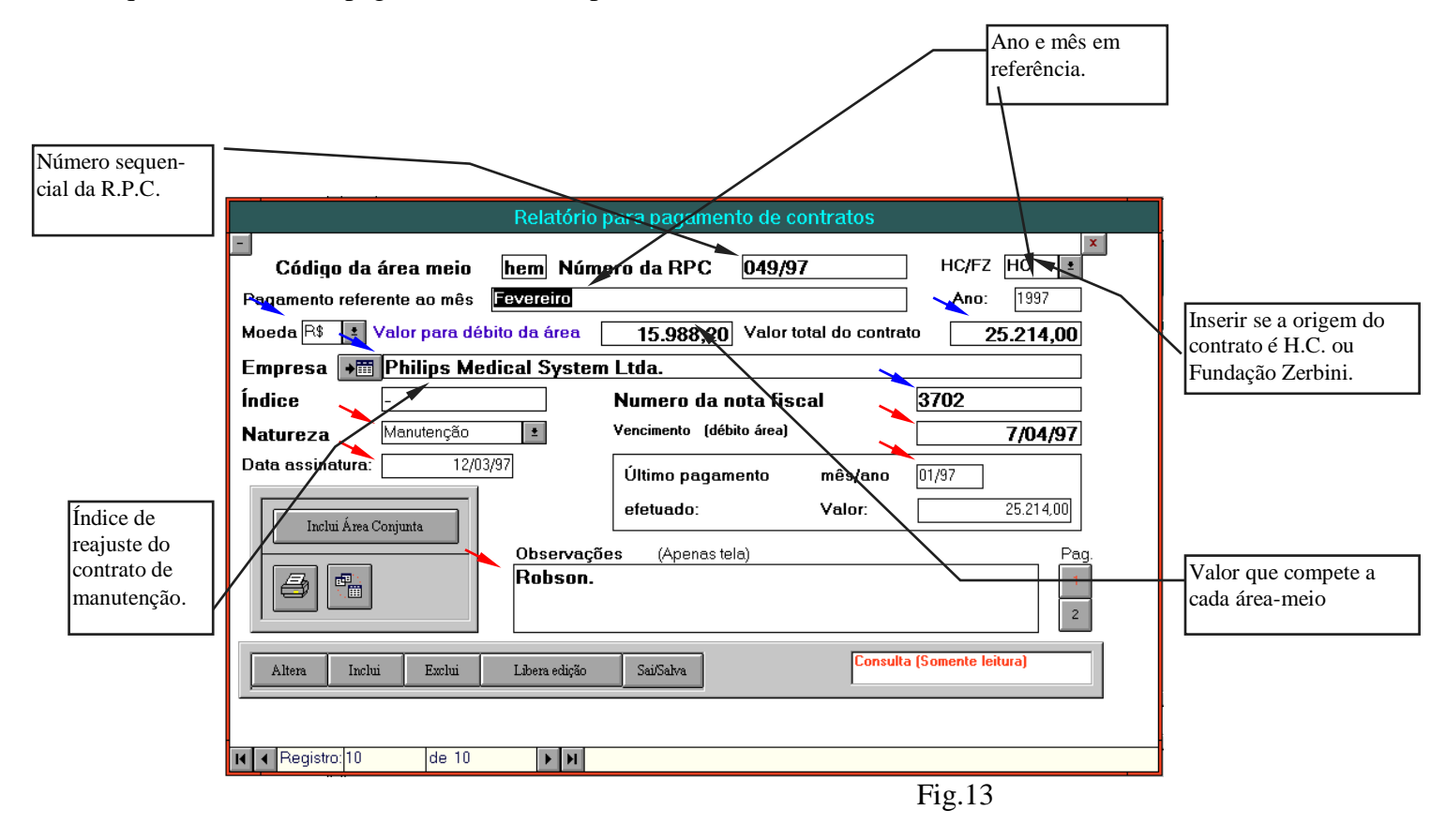

As setas vermelhas indicam os dados a serem inseridos pelo funcionário da Engenharia Clínica;

As setas azuis indicam dados que deverão ser retirados da nota fiscal da empresa.

| Nº Revisão: 01 | Data: 01/03/07 | <b>Pág:</b> 12/17 | Aprovação: Original em meio eletrônico. |
|----------------|----------------|-------------------|-----------------------------------------|
|                |                |                   | Dispensa assinatura.                    |

| INCOR – SERVIÇO DE INFRAESTRUTURA E LOGÍSTICA                                         | Área: Engenharia Clínica |
|---------------------------------------------------------------------------------------|--------------------------|
| <b>Documento:</b> Manual de uso do Sistema de Banco de Dados da<br>Engenharia Clínica | Código: D.EC.05          |

#### Parecer Técnico (item 2.3):

Quando uma determinada área requisita compra ou importação de um equipamento médico, será necessário a elaboração de um Parecer pelos Técnicos da Unidade de Engenharia Clínica. Este parecer deve conter informações necessárias para a aquisição e instalação do equipamento, obtidas da empresa em questão (*Vide Volume-V, item 7.16*). Além deste contato com a empresa, deve-se checar o expediente fornecido pela área-meio, a configuração do equipamento, acessórios e opcionais. Veja abaixo as duas telas que compõem o Parecer Técnico: Na figura 14 está a página 1 e na figura 15 está a página 2:

| Parecer técnico                                                                                                    |                                                                                                    |
|----------------------------------------------------------------------------------------------------|----------------------------------------------------------------------------------------------------|
| Código da área meio rc1 Número do parecer técnico: 96PT1043<br>Data assinatura 20/02/97 Moeda: US\$ 1<br>Tipo: permanême importado 1<br>Valor total do parecer: 22.726,00<br>Valor para débito área meio: 22.726,00                                                                                                    | Valores a serem retirados<br>de uma proposta da<br>empresa, que quando são<br>vários equipamentos para                   |
| Objeto do parecer:     Imp. de 2 mon. de transporte marca: Protocol mod.: Propaq 204-EL     Pag.       Parecer conjunto     Feito per Renato.     1                                                                                                    | várias áreas, os valores<br>deverão ser divididos em<br>partes (valor para débito<br>da área meio).                      |
| Altera Inclui Exclui Libera Edição Sai/Salva Consulta (Somente leitura)                                                                                                    | Resumo do que está sendo solicitado                                                                                      |
| Parecer técnico Ativa Editor ? (Campo utilizado para a impressão do texto do parecer técnico) Pag. 1 2                                                                                                    | Figura 14<br>Esta tela funciona da<br>mesma maneira que da tela<br>da figura 9.                                          |
| Conforme informações obtidas pela área requisitante, o equipamento em questão<br>ficou duas semanas em demonstração neste Instituto, servindo para monitorar os pacientes<br>durante o transporte do Centro Cirúrgico à Recuperação. A escolha deste equipamento foi<br>dada pela área, tendo como pontos principais o pequeno peso (cerea de três quilos), a alta<br>durabilidade da carga da bateria (5h de funcionamento contínuo com todos os acessórios<br>conectados) e a existência do canal de pressão invasiva (fandamental a este procedimento de<br>deslocamento de pacientes).<br>Entramos em contato com a empresa representante exclusiva e a mesma respondeu-<br>nos algumas questões. Esta empresa ainda não possui nº no Ministério da Saúde, porém o<br>mesmo já está em andamento, vide protocolo de solicitação em anexo. Foi informado pela<br>mesma que a bateria deste equipamento é de chumbo, tem uma vida útil de 5 anos e custa<br>aproximadamente US\$ 150.00.<br>Obtivemos referências do equipamento com a Enfª Cláudia Barros do Hospital Albert | Aqui deverá ser inserido o<br>"corpo do relatório", com<br>o texto elaborado pelos<br>técnicos da Engenharia<br>Clínica. |
| Quando em uso, clique aqui para fechar o editor       Consulta (Somente leitura)         I4       4       Registro: 3       de 7       F       Fig.                                                                                                    | gura 15                                                                                                    |

| Nº Revisão: 01 | Data: 01/03/07 | <b>Pág:</b> 13/17 | Aprovação: Original em meio eletrônico. |
|----------------|----------------|-------------------|-----------------------------------------|
|                |                |                   | Dispensa assinatura.                    |

| INCOR – SERVIÇO DE INFRAESTRUTURA E LOGÍSTICA                                         | Área: Engenharia Clínica |
|---------------------------------------------------------------------------------------|--------------------------|
| <b>Documento:</b> Manual de uso do Sistema de Banco de Dados da<br>Engenharia Clínica | Código: D.EC.05          |

Após a geração do Parecer Técnico o funcionário da Unidade imprime duas vias do mesmo, sendo uma remetida ao requisitante junto com todo o expediente e outra arquivada em nossos arquivos junto com os documentos que nossa Unidade gerou.

#### Cadastro de empresas (item 3):

Aqui estão cadastradas as empresas prestadoras de serviço para a Instituição. Caso alguma nova empresa é contatada, funcionários da Engenharia Clínica preenchem os campos na tela mostrada abaixo:

|                  |                                       | Empresas                           |                   | Na página 2 deverão ser                                            |
|------------------|---------------------------------------|------------------------------------|-------------------|--------------------------------------------------------------------|
| - Cadast         | ro de Empresas                        |                                    | / 🔼               | inseridos dados adicionais                                         |
| Firma:           |                                       |                                    |                   | da empresa, como por                                               |
| Ambriex Imp. In  | d. e Com. S.A                         |                                    |                   | exemplo os equipamentos                                            |
| CGC:             | 33.022.294/0002-92                    |                                    |                   | representados por ela.                                             |
| Endereço:        | Rua Tupi, 535                         |                                    | 1 2               |                                                                    |
| Bairro:          | Pacaembú                              | Cidade: São Paulo                  | j                 |                                                                    |
| Estado:          | São Paulo                             | País: Brasil                       | Transfere         | Esta tecla realiza o vínculo                                       |
| Telefone:        | \$26-6722                             | Fax: 325-3206                      | dados             | dos dados nos registros                                            |
| Mail:            |                                       | Contato: Sra. Mônica ou Sr. Nicola |                   | informações das empresas                                           |
| Conta Banes      | spa 1300678-7                         | Agência 0233                       |                   | (R.S.E por exemplo).                                               |
| Sumário para     | o enderecamento das Guias de          | Remessa:                           |                   |                                                                    |
| Firma:           | Ambriex Imp. Ind. e Com. S.A. A/C. Sr | a. Mônica                          |                   |                                                                    |
| Endereço:        | Rua Tupi, 535 - Pacaembú -F. 82667.   | 22                                 |                   |                                                                    |
| Altera           | inchui Exchui Libera edição           | Sai/Salva                          | (Somente leitura) | Estes dois cadastros<br>deverão conter<br>informações resumidas da |
| I  ■ Registro: 2 | 2 de 77 🕨 🕅                           |                                    |                   | tırma c/ a pessoa para<br>contato e o endereço com                 |
|                  | ]                                     | Figura 16                          |                   | o telefone.                                                        |

#### Consultas (item 4 do diagrama de blocos):

Este item é utilizado para uma consulta geral utilizando um sistema de busca. A procura pode ser feita por qualquer informação da janela ativa como número de patrimônio, marca, modelo e outros. O procedimento e as telas que veremos abaixo é para uma consulta ao cadastro de equipamentos, mas a técnica aqui descrita serve como base para consultas a outros registros (RSE, OS, GR e outros).

| Nº Revisão: 01 | Data: 01/03/07 | <b>Pág:</b> 14/17 | Aprovação: Original em meio eletrônico. |
|----------------|----------------|-------------------|-----------------------------------------|
|                |                |                   | Dispensa assinatura.                    |

| INCOR – SERVIÇO DE INFRAESTRUTURA E LOGÍSTICA                                         | Área: Engenharia Clínica |
|---------------------------------------------------------------------------------------|--------------------------|
| <b>Documento:</b> Manual de uso do Sistema de Banco de Dados da<br>Engenharia Clínica | Código: D.EC.05          |

| 🖃 <mark>Consulta</mark> i                                                                                                    |                                                                                                    | gerais                                                      |                                                                                        | Circa-se no quadrado ao rado                                                                                                    |
|----------------------------------------------------------------------------------------------------|----------------------------------------------------------------------------------------------------|-------------------------------------------------------------|----------------------------------------------------------------------------------------|----------------------------------------------------------------------------------------------------|
| 1                                                                                                    | 2                                                                                                    |                                                             |                                                                                        | do cadastro que se quer                                                                                                    |
|                                                                                                    |                                                                                                    |                                                             |                                                                                        | consultar;                                                                                                    |
| 🔲 🔲 Cadastro de á                                                                                                    | reas meio                                                                                                    | Cadastro GR mod                                             | ulos                                                                                   | Clica no botão "inicia                                                                                                    |
| Cadastro de e                                                                                                    | quipamentos 🚬                                                                                                    | Cadastro BSE en                                             | uinamentos                                                                             | pesquisa" para dar início a                                                                                                    |
| Cadastro de n                                                                                                    | nódulos                                                                                                    | Cadastro RSE má                                             | dulos                                                                                  | consulta:                                                                                                    |
| 🗆 🗆 Cadastro de o                                                                                                    | contratos                                                                                                    | disponível 9                                                |                                                                                        | consulta,                                                                                                    |
| Consulta contr                                                                                                    | ato conjunto                                                                                                    | disponível 10                                               |                                                                                        |                                                                                                    |
| Cadastro de p                                                                                                    | areceres técnicos                                                                                                    | disponível 11                                               |                                                                                        |                                                                                                    |
| Consulta pare                                                                                                    | cer técnico conjunto                                                                                                    | disponível 12                                               |                                                                                        |                                                                                                    |
| 🗖 Cadastro de d                                                                                                    | ordens de serviço                                                                                                    | disponível 13                                               |                                                                                        |                                                                                                    |
| 🔲 Cadastro de o                                                                                                    | ordens de serviço dos módul                                                                                                    | )S                                                          |                                                                                        |                                                                                                    |
| 🗖 Cadastro de 1                                                                                                    | relatórios de desativação                                                                                                    |                                                             |                                                                                        |                                                                                                    |
| 🗖 Cadastro de 1                                                                                                    | elatórios de desativação dos                                                                                                    | módulos                                                     |                                                                                        |                                                                                                    |
| Cadastro GR (                                                                                                    | equipamentos                                                                                                    |                                                             |                                                                                        |                                                                                                    |
|                                                                                                    |                                                                                                    |                                                             |                                                                                        |                                                                                                    |
|                                                                                                    |                                                                                                    | Inicia pesquisa 🦳 Can                                       | cela                                                                                   |                                                                                                    |
|                                                                                                    |                                                                                                    |                                                             | F                                                                                      | ioura 17                                                                                                    |
|                                                                                                    | Concultae goraie: Equinamon                                                                                                    | toe                                                         | I                                                                                      |                                                                                                    |
|                                                                                                    | Sonoarado geraio. Equipamen                                                                                                    |                                                             |                                                                                        |                                                                                                    |
| Biblioteca e Docu                                                                                                    | mentação Científica                                                                                                    |                                                             |                                                                                        |                                                                                                    |
| Cód. área doc                                                                                                    | Grupo doc                                                                                                    |                                                             | •                                                                                      | Selecionar o campo à ser                                                                                                    |
| Patrimônio                                                                                                    | FZ 7852                                                                                                    |                                                             |                                                                                        | consultado, clicar com o botão                                                                                                    |
| Equipamento                                                                                                    | Projetor de filme                                                                                                    |                                                             |                                                                                        | direito do mouse no mesmo                                                                                                    |
|                                                                                                    |                                                                                                    |                                                             |                                                                                        |                                                                                                    |
| Fabricante                                                                                                    | Tagamo                                                                                                    |                                                             |                                                                                        | campo. Aparece então uma                                                                                                    |
| Fabricante<br>Modelo                                                                                                    | Tagamo<br>937002                                                                                                    |                                                             |                                                                                        | campo. Aparece então uma sequência de opções que se vê                                                                                                    |
| Fabricante<br>Modelo<br>Número de série                                                                                                    | Tagamo<br>937002<br>3517529                                                                                                    |                                                             |                                                                                        | campo. Aparece então uma seqüência de opções que se vê abaixo (figura 19):                                                                                      |
| Fabricante<br>Modelo<br>Número de série<br>Garantia - Início                                                                                                    | Tagamo<br>937002<br>3517529                                                                                                    |                                                             |                                                                                        | campo. Aparece então uma<br>seqüência de opções que se vê<br>abaixo (figura 19);                                                                                |
| Fabricante<br>Modelo<br>Número de série<br>Garantia - Início<br>Fim                                                                                                    | Tagamo<br>937002<br>3517529                                                                                                    | Sai                                                         |                                                                                        | campo. Aparece então uma<br>seqüência de opções que se vê<br>abaixo (figura 19);                                                                                |
| Fabricante<br>Modelo<br>Número de série<br>Garantia - Início<br>Fim<br>Valor equipamento                                                                                                    | Tagamo           937002           3517529                                                                                                    | Sai                                                         |                                                                                        | campo. Aparece então uma<br>seqüência de opções que se vê<br>abaixo (figura 19);                                                                                |
| Fabricante<br>Modelo<br>Número de série<br>Garantia - Início<br>Fim<br>Valor equipamento<br>Observações                                                                                                    | Tagamo       937002       3517529                                                                                                    | Sai                                                         |                                                                                        | campo. Aparece então uma<br>seqüência de opções que se vê<br>abaixo (figura 19);                                                                                |
| Fabricante<br>Modelo<br>Número de série<br>Garantia - Início<br>Fim<br>Valor equipamento<br>Observações<br>Utilização                                                                                                    | Tagamo 937002 3517529 0.00 0.00 Projeção de filmes de cateterismo.                                                                                                    | Sai                                                         |                                                                                        | campo. Aparece então uma<br>seqüência de opções que se vê<br>abaixo (figura 19);                                                                                |
| Fabricante<br>Modelo<br>Número de série<br>Garantia - Início<br>Fim<br>Valor equipamento<br>Observações<br>Utilização                                                                                                    | Tagamo       937002         3517529       0.00         Projeção de filmes de cateterismo.       0.00         1097       1                                                                                                    | Sai                                                         | ouro 19                                                                                | campo. Aparece então uma<br>seqüência de opções que se vê<br>abaixo (figura 19);                                                                                |
| Fabricante<br>Modelo<br>Número de série<br>Garantia - Início<br>Fim<br>Valor equipamento<br>Observações<br>Utilização                                                                                                    | Tagamo       937002       3517529       0.00       0.00       Projeção de filmes de cateterismo.       097                                                                                                    | Sai                                                         | gura 18                                                                                | campo. Aparece então uma<br>seqüência de opções que se vê<br>abaixo (figura 19);                                                                                |
| Fabricante<br>Modelo<br>Número de série<br>Garantia - Início<br>Fim<br>Valor equipamento<br>Observações<br>Utilização<br>It                                                                                                    | Tagamo 937002 3517529 0.00 0.00 Projeção de filmes de cateterismo. 1097                                                                                                    | Sai                                                         | gura 18                                                                                | campo. Aparece então uma<br>seqüência de opções que se vê<br>abaixo (figura 19);                                                                                |
| Fabricante<br>Modelo<br>Número de série<br>Garantia - Início<br>Fim<br>Valor equipamento<br>Observações<br>Utilização<br>Itilização<br>Registro 1 de                                                                                                    | Тадато<br>937002<br>3517529<br>0.00<br>Ргојеско de filmes de cateterismo.<br>1097 Р И<br>27852 Епсоntrar                                                                                                    | Sai<br>Fi                                                   | gura 18<br>• Aparecendo                                                                | campo. Aparece então uma<br>seqüência de opções que se vê<br>abaixo (figura 19);<br>o a tela de opções, deve-se                                                 |
| Fabricante<br>Modelo<br>Número de série<br>Garantia - Início<br>Fim<br>Valor equipamento<br>Observações<br>Utilização<br>It • Registro 1 de<br>Patrimônio<br>Equipamento                                                                                                    | Tegamo         937002         3517529         3517529         0.00         0.00         Projeção de filmes de cateterismo.         1097         ▶         Projeção de filmes de cateterismo.         1097         ▶         Classificação Ráp         Classificação Ráp                                                                                                    | Sai<br>Fi                                                   | gura 18<br>• Aparecendo<br>clicar no en                                                | campo. Aparece então uma<br>seqüência de opções que se vê<br>abaixo (figura 19);<br>o a tela de opções, deve-se<br>acontrar;                                    |
| Fabricante         Modelo         Número de série         Garantia - Início         Fim         Valor equipamento         Observações         Utilização         It < Registro 1         Patrimônio         Equipamento         Fabricante                                                                                                    | Tegamo 937002 3517529 0.00 Projeção de filmes de cateterismo. 97 Projeção de filmes de cateterismo. 97 Projetor Classificação Ráp Classificação Ráp                                                                                                    | Sai<br>Fi<br>ida Ascendente<br>ida Descendente              | gura 18<br>• Aparecendo<br>clicar no en<br>• Aparecerá a                               | campo. Aparece então uma<br>seqüência de opções que se vê<br>abaixo (figura 19);<br>o a tela de opções, deve-se<br>acontrar;<br>a tela que se vê abaixo (figura |
| Fabricante         Modelo         Número de série         Garantia - Início         Fim         Valor equipamento         Observações         Utilização         IX 4 Registro 1         Patrimônio         Equipamento         Fabricante         Modelo                                                                                                | Tagamo         937002         3517529         3517529         0.00         Projeção de filmes de cateterismo.         1097         ▶         Projeção de filmes de cateterismo.         1097         ▶         Projeção de filmes de cateterismo.         1097         ▶         Projetor         Classificação Ráp         937002         Inserir Objeto         Objeto                                         | Sai<br>ida Ascendente<br>ida Descendente                    | <ul> <li>gura 18</li> <li>Aparecendo clicar no en Aparecerá a 20);</li> </ul>          | campo. Aparece então uma<br>seqüência de opções que se vê<br>abaixo (figura 19);<br>o a tela de opções, deve-se<br>acontrar;<br>a tela que se vê abaixo (figura |
| Fabricante         Modelo         Número de série         Garantia - Início         Fim         Valor equipamento         Observações         Utilização         It 4 Registro 1         Patrimônio         Equipamento         Fabricante         Modelo         Número de série                                                                        | Tagamo         937002         3517529         3517529         0.00         Projeção de filmes de cateterismo.         1097         ▶         Projeção de filmes de cateterismo.         Classificação Ráp<br>Classificação Ráp         937002         Inserir Objeto         0bjeto                                                                                                    | Sai<br>ida Ascendente<br>ida Descendente                    | gura 18<br>• Aparecendo<br>clicar no en<br>• Aparecerá a<br>20);                       | campo. Aparece então uma<br>seqüência de opções que se vê<br>abaixo (figura 19);<br>o a tela de opções, deve-se<br>acontrar;<br>a tela que se vê abaixo (figura |
| Fabricante         Modelo         Número de série         Garantia - Início         Fim         Valor equipamento         Observações         Utilização         It • Registro 1         de         Patrimônio         Equipamento         Fabricante         Modelo         Número de série         Garantia - Início                                   | Tagamo         937002         3517529         3517529         0.00         Projeção de filmes de cateterismo.         1097         Projeção de filmes de cateterismo.         1097         Projeção de filmes de cateterismo.         1097         Projeção de filmes de cateterismo.         1097         Inserir Objeto         0517529         Inserir Objeto         0517529         Recortar         Conjar | Sai<br>ida Ascendente<br>ida Descendente                    | <ul> <li>gura 18</li> <li>Aparecendo clicar no en</li> <li>Aparecerá a 20);</li> </ul> | campo. Aparece então uma<br>seqüência de opções que se vê<br>abaixo (figura 19);<br>o a tela de opções, deve-se<br>acontrar;<br>a tela que se vê abaixo (figura |
| Fabricante         Modelo         Número de série         Garantia - Início         Fim         Valor equipamento         Observações         Utilização         It < Registro 1         de         Patrimônio         Equipamento         Fabricante         Modelo         Número de série         Garantia - Início         Fim                       | Tegamo 937002 3517529 0.00 Projeção de filmes de cateterismo. 1097 Projetor Tagamo Classificação Ráp 937002 Inserir Objeto 937002 Recortar Coplar Colar                                                                                                    | Sai<br>ida Ascendente<br>ida Descendente                    | <ul> <li>gura 18</li> <li>Aparecendo clicar no en</li> <li>Aparecerá a 20);</li> </ul> | campo. Aparece então uma<br>seqüência de opções que se vê<br>abaixo (figura 19);<br>o a tela de opções, deve-se<br>acontrar;<br>a tela que se vê abaixo (figura |
| Fabricante<br>Modelo<br>Número de série<br>Garantia - Início<br>Fim<br>Valor equipamento<br>Observações<br>Utilização<br>IX  Registro 1 de<br>Patrimônio<br>Equipamento<br>Fabricante<br>Modelo<br>Número de série<br>Garantia - Início<br>Fim                                                                                                    | Tagamo 937002 93517529 0.00 Projeção de filmes de cateterismo. 1097 Projetor Classificação Ráp 137002 Inserir Objeto 937002 Recortar Copiar Colar 2                                                                                                    | Sai<br>ida Ascendente<br>ida Descendente                    | <ul> <li>gura 18</li> <li>Aparecendo clicar no en Aparecerá a 20);</li> </ul>          | campo. Aparece então uma<br>seqüência de opções que se vê<br>abaixo (figura 19);<br>o a tela de opções, deve-se<br>acontrar;<br>a tela que se vê abaixo (figura |
| Fabricante         Modelo         Número de série         Garantia - Início         Fim         Valor equipamento         Observações         Utilização         IX         Patrimônio         Equipamento         Fabricante         Modelo         Número de série         Garantia - Início         Fim         Valor equipamento         Observações | Tagamo         937002         3517529         3517529         0.00         Projeção de filmes de cateterismo.         1037         ▶         Projeção de filmes de cateterismo.         1037         ▶         Image: Classificação Ráp         937002         Inserir Objeto         Objeto         Recortar         Copiar         Colar         ?                                                             | Sai<br>ida Ascendente<br>ida Descendente<br>ida Descendente | gura 18<br>• Aparecende<br>clicar no en<br>• Aparecerá a<br>20);<br>ra 19              | campo. Aparece então uma<br>seqüência de opções que se vê<br>abaixo (figura 19);<br>o a tela de opções, deve-se<br>acontrar;<br>a tela que se vê abaixo (figura |

| Nº Revisão: 01 | Data: 01/03/07 | <b>Pág:</b> 15/17 | Aprovação: Original em meio eletrônico. |
|----------------|----------------|-------------------|-----------------------------------------|
|                |                |                   | Dispensa assinatura.                    |

| INCOR – SERVIÇO DE INFRAESTRUTURA E LOGÍSTICA                                         | Área: Engenharia Clínica |
|---------------------------------------------------------------------------------------|--------------------------|
| <b>Documento:</b> Manual de uso do Sistema de Banco de Dados da<br>Engenharia Clínica | Código: D.EC.05          |

|                                                    | Encontrar no C                                              | ampo: 'patrimonio'                              |                                     |
|----------------------------------------------------|-------------------------------------------------------------|-------------------------------------------------|-------------------------------------|
| E <u>n</u> contrar:                                | FZ 23923                                                    |                                                 | Encont <u>r</u> ar primeira         |
| <u>O</u> nde:<br>Procurar em-<br>• <u>C</u> ampo a | Qualquer parte do campo 🛓<br>tual O <u>T</u> odos os campos | Direção<br>O <u>A</u> cima<br>O Abai <u>x</u> o | <u>E</u> ncontrar próxima<br>Fechar |
| Maiúscula/Minúscula     Procurar como formatado    |                                                             |                                                 |                                     |
|                                                    |                                                             |                                                 |                                     |

Figura 20

- Clicar no campo "encontrar" e digitar o que será procurado (neste caso é o patrimônio do equipamento);
- Selecionar no campo "onde" para Qualquer parte do campo;
- Clicar no botão "encontrar primeira";
- É mostrado o resultado da procura;
- Fechar.

# Relatórios (item 5 do diagrama de blocos):

Os relatórios são divididos em dois tipos:

- *Relatório das áreas meio (item 5.1)*: O relatório das áreas-meio imprime a relação de todas as áreas do Instituto por ordem de nome ou de código.
- *Relatório mensal (item 5.2)*: O relatório mensal imprime o total de todas as atividades relacionadas ao sistema entre datas predefinidas. Este relatório pode ser impresso em dólares ou em reais, como pode ser visto a seguir, tendo como principal utilidade a conferência dos dados do sistema, apresentação de resultados, entre outros.

| Relatórios                                                                                                    |                                                                                                    |
|----------------------------------------------------------------------------------------------------|----------------------------------------------------------------------------------------------------|
| Relatório das áreas meio         Entrada de parâmetros para consult         Entre com o periodo para o relatório mensal         Data inicial       10/02/37         Data final       10/04/37       Ok         Sai       Sai | Após clicar no botão "Relatório<br>mensal", aparecerá esta tela com o<br>campo de data inicial e final, que<br>após preenchidos formarão o período<br>do relatório. |
| Relatório mensal Sai                                                                                                    | 7. 01                                                                                                    |

O Sistema solicita a moeda a ser impressa (dólar americano ou real) e depois a relação do real para o dólar.

| Nº Revisão: 01 | Data: 01/03/07 | <b>Pág:</b> 16/17 | Aprovação: Original em meio eletrônico. |
|----------------|----------------|-------------------|-----------------------------------------|
|                |                |                   | Dispensa assinatura.                    |

| INCOR – SERVIÇO DE INFRAESTRUTURA E LOGÍSTICA                                      | Área: Engenharia Clínica |
|------------------------------------------------------------------------------------|--------------------------|
| <b>Documento:</b> Manual de uso do Sistema de Banco de Dados da Engenharia Clínica | Código: D.EC.05          |

• *Indicadores para o LAC (item 5.3)*: Clicando neste botão o sistema obtemos os indicadores de tempo médio de liberação de equipamentos, disponibilidade e número de Ordens de Serviço referentes ao Laboratório de Análises Clínicas durante os últimos 12 meses.

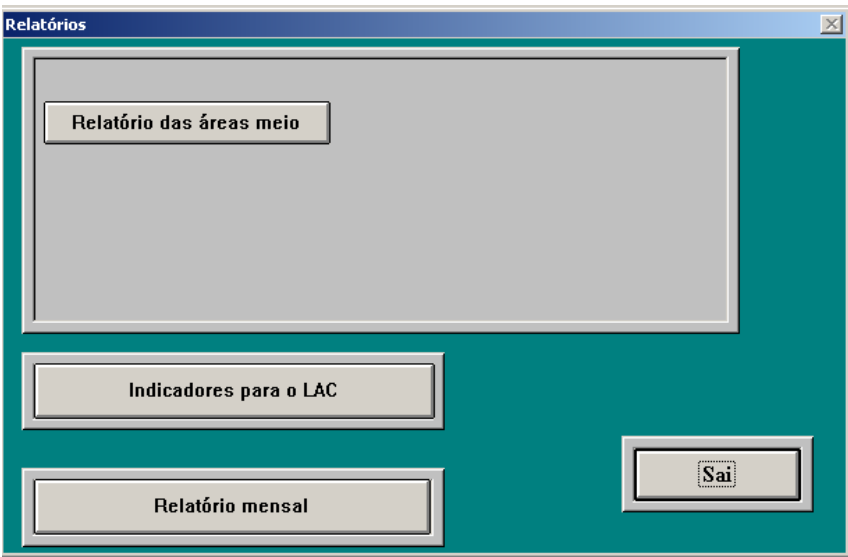

| Nº Revisão: 01 | Data: 01/03/07 | <b>Pág:</b> 17/17 | Aprovação: Original em meio eletrônico. |
|----------------|----------------|-------------------|-----------------------------------------|
|                |                |                   | Dispensa assinatura.                    |